## Google アカウントの作成方法

これまでに Gmail、Google+、YouTube などの Google サービスにログインしたことがある場 合は、すでに Google アカウントをお持ちです。そうしたサービスをご利用の際に作成した ユーザー名とパスワードで、他の Google サービスにもログインできます。

これまでにログインした覚えがない、あるいはユーザー名、パスワードを忘れてしまった場合は、パスワード アシスタンス ページ <u>https://accounts.google.com/ForgotPasswd</u> で メールアドレスを入力すると、アカウント情報を確認できます。そのメールアドレスに関連 付けられた Google アカウントが存在しない場合は、「Google アカウントが見つかりません でした。もう一度お試しください」というメッセージが表示されます。

以上をご確認の上、アカウントをお持ちでない場合は次の方法で新規にアカウントを作成し てください。

① <u>https://accounts.google.com/signup</u> ヘアクセス。

② 必要情報を入力します。

| 名前       |     |   |           | _      |  |
|----------|-----|---|-----------|--------|--|
| 姓        |     | 名 |           |        |  |
| ユーザー名を選択 | र   |   |           |        |  |
|          |     |   | @gmai     | il.com |  |
| パスワードを作品 | £   |   |           |        |  |
| パスワードを再び | しか  |   |           |        |  |
| 生年月日     |     |   |           |        |  |
| 年        | 月   |   | <b>\$</b> |        |  |
| 性別       |     |   |           |        |  |
| 選択してください |     |   |           | \$     |  |
| 携帯電話     |     |   |           |        |  |
| • +81    |     |   |           |        |  |
| 現在のメール ア | ドレス |   |           |        |  |
| 国/地域     |     |   |           |        |  |
| 日本       |     |   |           | \$     |  |
|          |     |   |           | _      |  |
|          |     |   | 202       | 797    |  |

青枠は必須

赤枠は入力しなくても 問題ありません。

## ③ 「プライバシーと利用規約」が出てくるので「同意する」をクリック

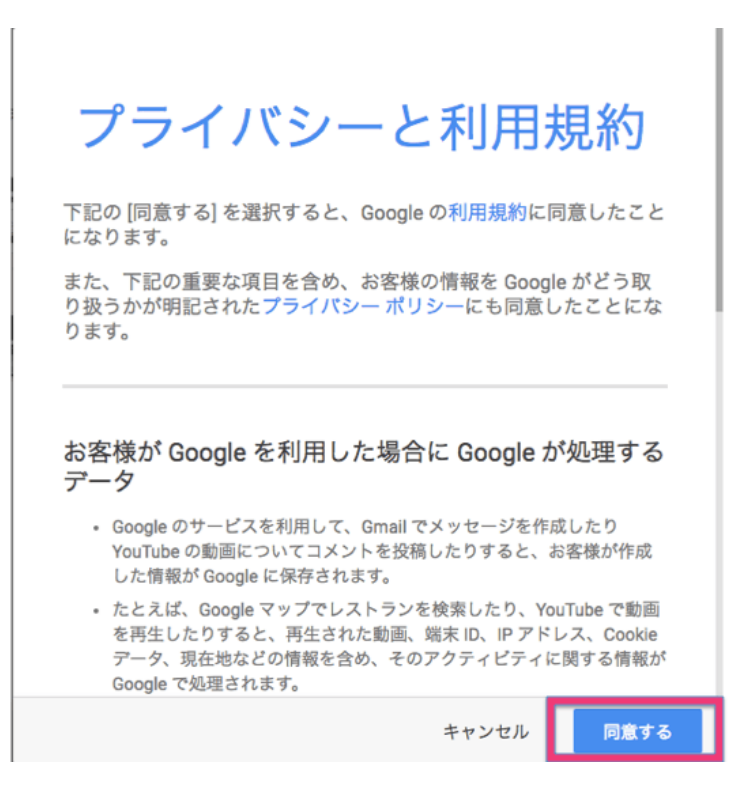

- ④ 次の A か B、いずれかの方法でアカウントの確認を行います。
  - A. 電話番号を入力して音声通話で確認する方法

## アカウントの確認を行ってください

アカウントの利用を開始するには、アカウントを確認する必要があります。

| 電話番号                  | -03-1234-5678                                                                            |
|-----------------------|------------------------------------------------------------------------------------------|
| ● ▼<br>コードの受け取り方法     | <ul> <li>Google はこの番号をアカウントのセキュリティ保護にのみ使用します。</li> <li>通常のテキスト メッセージ料金がかかります。</li> </ul> |
| ○ テキスト メッセージ (雄善の手のメー | - 11 )                                                                                   |
| ティスト メッセーシ (房帯電話のメー   | (1/)                                                                                     |
| ● 音声通話                |                                                                                          |
| <b>次</b> へ            |                                                                                          |

重要: Google ではご登録いただいた電話番号を他社に公開したり、商業目的で使用したりすることは一切あり ません。 B. 携帯のメールアドレスを入力してテキストメッセージで確認する方法

| Г | <b>カ</b> 5 | ウン | ト | Ø | 確認 | を | 行 | っ - | ٢· | < 1 | だる | Ż | Ŀ١ | ١ |
|---|------------|----|---|---|----|---|---|-----|----|-----|----|---|----|---|
|---|------------|----|---|---|----|---|---|-----|----|-----|----|---|----|---|

アカウントの利用を開始するには、アカウントを確認する必要があります。

| 携帯電話のメール アドレス                                                  |              |                                                                                        |  |  |  |  |
|----------------------------------------------------------------|--------------|----------------------------------------------------------------------------------------|--|--|--|--|
| • •                                                            | disney.ne.jp | <ul> <li>このアドレスは、アカウントのセキュリティ保護目的でのみ使用されます。</li> <li>通常のテキスト メッセージ料金がかかります。</li> </ul> |  |  |  |  |
| コードの受け取り方法                                                     |              |                                                                                        |  |  |  |  |
| ● テキスト メッセージ (携帯電話のメール)                                        |              |                                                                                        |  |  |  |  |
| 音声通話                                                           |              |                                                                                        |  |  |  |  |
| *^                                                             |              |                                                                                        |  |  |  |  |
| 重要: Google ではご登録いただいた電話番号を他社に公開したり、商業目的で使用したりすることは一切あり<br>ません。 |              |                                                                                        |  |  |  |  |

⑤ 受け取ったコードを画面に入力します。

アカウントの確認を行ってください

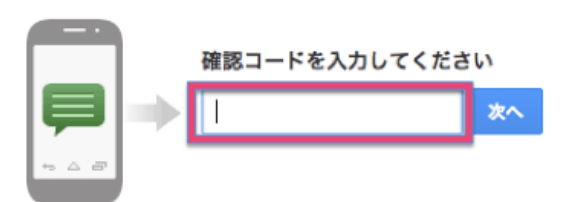

コードの受信には最大で15分かかることがあります。それ以上経過した場合は、もう一度お試しください。

⑥ 完了画面が出てきたら完了です。

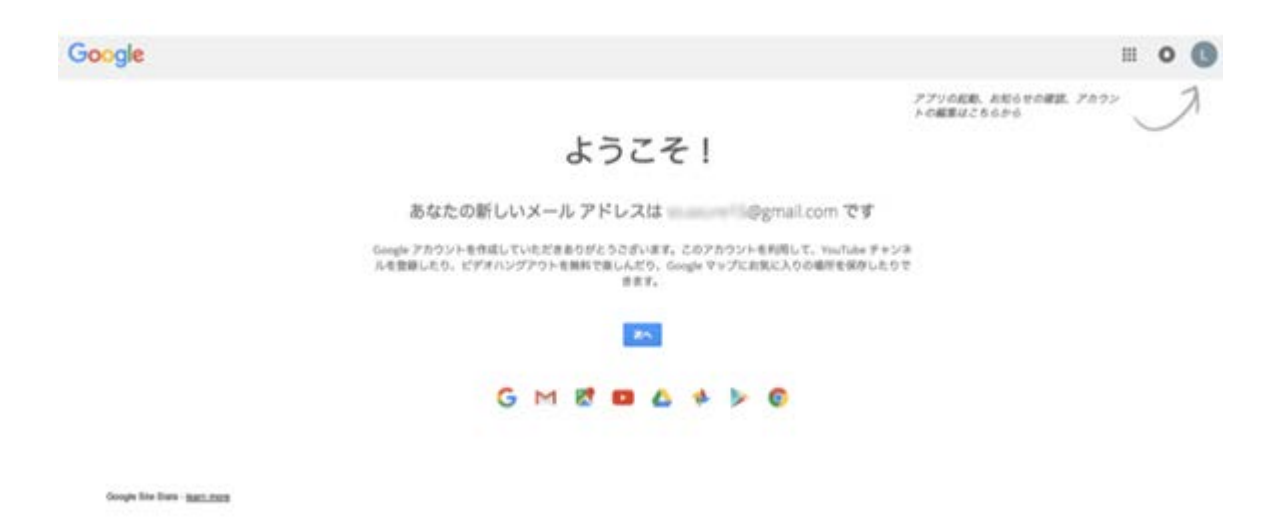